## Opis funkcji i działania programu CENNIK

Program CENNIK pozwala na przeglądanie cenników towarów (części) dostarczanych przez importerów różnych marek (Mercedes, Peugeot, Mazda, Volvo itp.) oraz przez użytkowników systemu COMVAR na podstawie ich katalogu towarów.

Cenniki importerów można pobrać po otrzymaniu danych w postaci specyficznego dla każdego importera pliku źródłowego natomiast cennik użytkownika systemu COMVAR można dodatkowo pobierać automatycznie za pomocą serwisu internetowego o ile ten użytkownik go udostępnia bezpośrednio do programu. W tym przypadku możliwe jest również bezpośrednie zamawianie towarów u takiego użytkownika, otrzymywanie potwierdzeń zamówień i plików z fakturami wystawionymi w systemie COMVAR. Transfer zamówień do dostawcy (użytkownika systemu COMVAR) i odbieranie od niego potwierdzeń odbywa się automatycznie (wymagane połączenie z internetem) natomiast odebrane pliki faktur można wykorzystać do importu tych faktur do własnego systemu magazynowego.

Warunkiem działania serwisu wymiany danych z dostawcą jest otrzymanie od niego pliku licencyjnego z uprawnieniami i danymi serwera FTP, na którym umieszcza on swoją ofertę, potwierdzenia zamówień i pliki faktur oraz z którego pobiera zamówienia wysłane przez użytkownika programu CENNIK. Możliwość wygenerowania takiego pliku licencyjnego dostępna jest w systemie COMVAR, w module WIN\_CMV.

Program CENNIK oprócz udostępniania kilku katalogów ofertowych (maks.czterech plus piąty katalog użytkownika systemu COMVAR) prowadzi też ewidencję przygotowanych zamówień z rejestracją informacji o ich wysłaniu i o otrzymanych potwierdzeniach dokonanych przez dostawcę rezerwacji.

Wymiana danych z dostawcą następuje po kliknięciu w przycisk "Pobierz / Wyślij dane" na głównym ekranie programu. Później dostęp do internetu nie jest wymagany.

Wysyłanie zamówień może być realizowane albo natychmiast po jego sporządzeniu, albo później, z opcji "Archiwum zamówień".

## Instalacja programu CENNIK

Należy pobrać ze strony www.inforg.pl (zakładka "programy") plik WIN\_CEN\_.ZIP oraz plik oznaczony jako "biblioteki do wersji dla Windows". Całość po rozpakowaniu należy umieścić w pustym folderze (może być to folder na dysku sieciowym). W tym samy folderze należy umieścić (o ile go mamy) plik licencyjny otrzymany od użytkownika systemu COMVAR. Teraz wystarczy zrobić na pulpicie skrót do programu W\_CEN.EXE (wypakowanego z win\_cen\_.zip).

Przy pierwszym uruchomieniu program założy w powyższym folderze subfolder "dane" i poprosi o wykonanie opcji "weryfikacja struktury". Opcja ta dostępna jest menu "narzędzia pomocnicze", "weryfikacja struktury programu", "struktura bazy danych". Tę opcję należy wykonać jednorazowo ale ponowne jej uruchomienie może być wymagane po zainstalowaniu aktualizacji programu CENNIK. Każdorazowo powiadomi on o takiej konieczności (o ile będzie wymagana). Aktualizacja programu CENNIK polega na zamianie w folderze instalacyjnym starej wersji pliku wykonywalnego W\_CEN.EXE na nową, pobraną ze strony <u>www.inforg.pl</u>. Warto to zrobić o ile numer wersji programu na stronie jest wyższy niż już zainstalowanej.